# PhysioTel<sup>™</sup> Digital Signal Simulator Manual

# OVERVIEW

This manual provides an overview of the use of PhysioTel Digital's telemetry signal simulator. It will outline the configuration process and provide the expected derived outputs from the Ponemah<sup>™</sup> software platform.

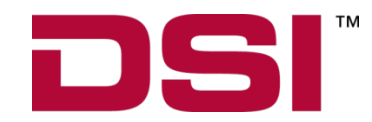

Data Sciences International

119 14TH STREET NW SUITE 100 ST. PAUL, MN 55112 USA (651)481-7400 • 1(800)262-9687

www.datasci.com

PN: 006776 REV04

# Table of Contents

| Specifications                                                    | 3    |
|-------------------------------------------------------------------|------|
| Overview                                                          | 3    |
| Using the PTD-SIM                                                 | 3    |
| PTD-SIM indicator LED patterns                                    | 3    |
| Signal Simulation                                                 | 4    |
| System Configuration                                              | 4    |
| Define Ambient Pressure Value                                     | 9    |
| Start Acquisition                                                 | 9    |
| Calibrated Printouts                                              | 9    |
| Simulation 1: Blood Pressure, and ECG                             | 10   |
| Simulation 2: L21 LV Pressure, Blood Pressure, and ECG            | 10   |
| PTD-SIM Large Animal Simulations, Derived Parameters from Ponemah | . 11 |
| Analysis Attribute Settings                                       | 11   |
| Contacting Technical Support                                      | . 12 |
| Contact Details                                                   | 12   |
| DSI Technical Support—North America                               | 12   |
| DSI Technical Support—Europe                                      | 12   |
| DSI Technical Support—All Other Countries                         | 12   |
| Online Resources                                                  | 12   |

# SPECIFICATIONS

#### PTD-SIM

| RF Range:           | 3-5 meters          |
|---------------------|---------------------|
| Signal Simulations: | LV Pressure         |
|                     | Blood Pressure      |
|                     | ECG                 |
|                     | Temperature         |
| Dimensions:         | 59 x 38 x 15 mm     |
| Battery Life:       | 11 weeks continuous |

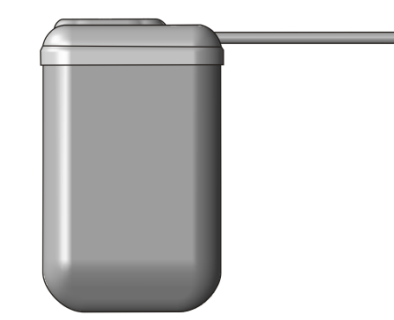

# **OVERVIEW**

The PTD-SIM telemetry signal simulator is an invaluable tool for system setup, user training, demonstration, and system validation. The device provides simulated telemetry output representing stereotypical physiologic signals from a PhysioTel Digital telemetry implant. The PTD-SIM can be used to simulate the telemetry signal from the PhysioTel Digital L and M series implants.

# **USING THE PTD-SIM**

The PTD-SIM signal simulator is very similar to a PhysioTel Digital telemetry implant. Essentially, the PTD-SIM is an implant that transmits pre-recorded canine data\* instead of collecting it from an animal. The housing is the same as an implant without the leads and pressure catheters. It also has a shortened external antenna. \*Data downloadable from the DSI Support Center.

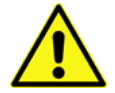

**CAUTION.** The PhysioTel Digital Signal Simulator is not an implantable device. Under no circumstances should this device be implanted in an animal.

#### ACTIVATION

The PTD-SIM can be turned on and off with a strong magnet. The signal simulator can be also be turned off using the strong magnet or remotely using the implant management software.

# PTD-SIM INDICATOR LED PATTERNS

The SIM has a single blue LED which features various flashing patterns depending upon the state of communication with the Com Link Controller (CLC). These flashing patterns can be useful in diagnosing RF range issues and demonstrating the operational modes of a PhysioTel Digital telemetry implant.

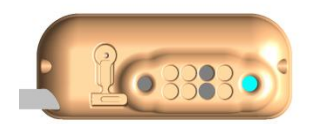

#### Modes:

- Off LEDs are all off
- Power up
   Power on sequence
- Search Implant is searching for a CLC on the implant's designated frequency
- Joining CLC detected, implant attempting to join
- Standby Implant is successfully joined to CLC, implant placed in standby mode
- Active mode Implant sending data

| Mode     | 1 sec | 1 sec  | 1 sec                  | 1 sec               | 1 sec |
|----------|-------|--------|------------------------|---------------------|-------|
| Power up |       |        |                        |                     |       |
| Search   |       |        |                        |                     |       |
| Joining  |       |        | <b>\$\$\$\$\$</b> \$\$ | <b>&gt;)(</b> <>)(< |       |
| Standby  | ×     | ×      | ×                      | ××                  | ×.    |
| Active   |       | :ĕ::ĕ: |                        |                     |       |

indicates steady on, indicates a flash

# SIGNAL SIMULATION

The simulator is configured like an implant in the configuration hardware and the output is collected and analyzed by the system software.

The default data output of the signal simulator is that of a L21 model implant. To simulate another device, deactivate the channel corresponding to the signals that will not be collected in the device configuration software, as outlined in the System Configuration section below.

# SYSTEM CONFIGURATION

The PTD-SIM is configured in the same manner as a live implant. Therefore, a system configuration must have at least one transceiver (TRX) connected to a networked CLC. Follow the instructions below to configure the PTD-SIM device.

Note: The following process is for Ponemah v5.20-SP9+ and Ponemah v6.33+. If using earlier versions of Ponemah or Ponemah ECG Analysis Module earlier than v5.30, please contact DSI Technical Support.

To begin your configuration process:

- 1. Activate the PTD-SIM on by bringing a strong magnet within proximity (1-2 inches) of the device for 2 seconds.
- 2. In Ponemah v5.20, select Hardware | Edit Configuration.

*Note*: If using Ponemah v6.x, select Hardware | Edit PhysioTel Digital Configuration.

- 3. Configure the PTD-SIM.
  - a. Select the **CLC Configuration** line from the **Configuration** tab's **List View**.

b. The CLC Selection view will display a list of CLCs which are Available on the network. The Selected column lists the CLC(s) the user has selected for configuration in the current Experiment. Click-and-drag the CLC(s) from the Available column to the Selected column.

| PhysioTel Digital Hardware Configu | uration 1.10.17348.1, Copyright © Data Sciences Int             | nternational 1996-2018                                              |
|------------------------------------|-----------------------------------------------------------------|---------------------------------------------------------------------|
| Configuration                      | CLC Selection                                                   | C                                                                   |
| ▲ CLC Configuration                | Selected CLCs                                                   | Available CLCs                                                      |
|                                    | 05048U F1-61                                                    | <- Add<br>Remove ->                                                 |
|                                    | Turn Off All Implants                                           | Refresh                                                             |
| Apply Templates                    | Add CLC(s) to your configuration by more left) to add implants. | oving them from 'Available' to 'Selected'. Click a CLC icon (on the |
|                                    |                                                                 | Save & Exit Cancel                                                  |

c. Select the first CLC in the List View to display its Details page. Use the **Frequency** dropdown to define it to a unique frequency (e.g. F1-D1).

| PhysioTel Digital Hardware Co    | nfiguration 1.10.17348.1, Copyright © Data Sciences International 1996-201                                                                                                    | 18                                                            |
|----------------------------------|----------------------------------------------------------------------------------------------------|---------------------------------------------------------------|
| Configuration                    | CLC Details                                                                                                    | 0                                                             |
| ▲ CLC Configuration     ◆ 650480 | CLC Name:       650480         Set CLC Name         About:         Model:       650480         Frequency:       F1-81         IP Address:       10.10.209.85         Firmware Ver:       1.29.206         CLC Synchronized       Image: Configured F1-A1         F1-82       F1-81         F1-81       Image: Configured F1-A1         F1-82       F1-61         F1-91       F1-01         F1-01       F1-02         Search For Implants       Remove Implant(s) | TRXs:<br>TRX-1 (13325) - Jack: J1<br>TRX-1 (13324) - Jack: J2 |
|                                  | U                                                                                                    | Save & Exit Cancel                                            |

d. Select the Search for Implants... button.

| PhysioTel Digital Hardware Configuration 1.10.17348.1, Copyright © Data Sciences International 1996-2018 |                                                                                                    |                                                               |  |  |
|----------------------------------------------------------------------------------------------------|----------------------------------------------------------------------------------------------------|---------------------------------------------------------------|--|--|
| Configuration                                                                                            | CLC Details                                                                                                    | Ø                                                             |  |  |
| <ul> <li>✓ CLC Configuration</li> <li>♥ 650480</li> </ul>                                                | CLC Name:         650480       Set CLC Name         About:         Model:       CLC         Set CLC Name         Model:       CLC         Set CLC Name         Paddress:       10.10.209.85         Firmware Ver:       1.29.206         CLC Synchronized         Frequency:       F1-B1 v         V       Enable TRX(s)         Configured Implants:         Search For Implants       Remove Implant(s) | TRXs:<br>TRX-1 (13325) - Jack: J1<br>TRX-1 (13324) - Jack: J2 |  |  |
| Apply Templates                                                                                          | Add implant(s) to the configuration by clicking the 'Search                                                                                                    | for Implants' button.                                         |  |  |
|                                                                                                    |                                                                                                    | Save & Exit Cancel                                            |  |  |

e. The Search for Implants dialog will display and automatically begin searching for implants and PTD-SIMs across all supported frequencies if they are powered ON and within transmitter range. Any implants/PTD-SIM in Standby Mode and on the CLC's current frequency will be displayed in the **Implants Found** column.

| Search For Implants                                                                    | -                                                                                                    | o x   |  |
|----------------------------------------------------------------------------------------|----------------------------------------------------------------------------------------------------|-------|--|
| Find All Implants Within Range of 65                                                   | 0480                                                                                                    | Ø     |  |
| Implants Selected                                                                      | Implants Found                                                                                                    |       |  |
|                                                                                        | <- Add<br>Remove ->                                                                                                    |       |  |
| Configure implants by moving them from 'F<br>Note: Implants may require a magnet swipe | ↓ Scanning Frequency: F1-B1 ∨<br>Known Implants: Found to Selected. Change the scanning frequency if need<br>e for them to be found. | led.  |  |
|                                                                                        | ОК Са                                                                                                    | incel |  |

Note: The **Known Implants** line will provide guidance on which frequencies the CLCs are seeing implants/PTD-SIMs on, as well as the number of implants/PTD-SIMs in brackets on that frequency. New implants/PTD-SIMs that have not been previously configured will be detectable using the default frequency (**B1**).

- f. If PTD-SIMs are not listed in the **Implants Found** column, or the PTD-SIMs listed are not the desired PTD-SIMs to configure to this CLC, select the **Scanning Frequency** dropdown to select a new frequency to scan (e.g. F1-B1).
- g. Drag-and-drop the desired PTD-SIMs from the **Implants Found** column to the **Implants Selected** column to assign the PTD-SIMs to this CLC. PTD-SIMs may be multiselected.

| Search For Implants                                                                   |                                                                                                    | -                  |        | × |
|---------------------------------------------------------------------------------------|----------------------------------------------------------------------------------------------------|--------------------|--------|---|
| Find All Implants Within Range of 65                                                  | 0480                                                                                                    |                    |        | 0 |
| Implants Selected  PTD-SIM SN 661938 (661938)                                         | emove ->                                                                                                    |                    |        |   |
| Configure implants by moving them from 'i<br>Note: Implants may require a magnet swip | C Scanning Frequency:<br>Known Implants: F1-B1[1]<br>Jound to Selected. Change the scanning freque<br>of them to be found. | 1-B1 ∽<br>encyifne | eeded. |   |
|                                                                                       | ок                                                                                                    |                    | Cancel |   |

- h. Click OK.
- i. The **CLC Configuration** List View will update with the PTD-SIMs, along with the *Configured Implants* list within the *CLC Details*.

| PhysioTel Digital Hardware Conf                                               | guration 1.10.17348.1, Copyright © Data Sciences International 1                                                                                                    | 996-2018                                             |
|-------------------------------------------------------------------------------|----------------------------------------------------------------------------------------------------|------------------------------------------------------|
| Configuration                                                                 | CLC Details                                                                                                    | Ø                                                    |
| <ul> <li>CLC Configuration</li> <li>▲ O 650480</li> <li>▷ ● 661938</li> </ul> | CLC Name:<br>650480 Set CLC Name<br>About:<br>Model: CLC<br>SN: 650480<br>Frequency: F1-B1<br>IP Address: 10.10.209.85<br>Firmware Ver: 1.29.206<br>CLC Synchronized<br>Frequency: F1-B1 C Enable TRX(s)<br>Configured Implants:<br>PTD-SIM SN 661938 (661938) | TRX:1 (13325) - Jack: J1<br>TRX:1 (13324) - Jack: J2 |
| Apply Templates                                                               | Search For Implants Remove Implant(s)  Add implant(s) to the configuration by clicking the                                                                                                    | 'Search for Implants' button.                        |
|                                                                               |                                                                                                    | Save & Exit Cancel                                   |

j. Repeat steps 5-10 for any additional CLCs/PTD-SIMs.

k. Select the serial number associated with the PTD-SIM from the list view on the left to access the *Implant Details* dialog screen as shown below.

| PhysioTel Digital Hardware Confi                                              | guration 1.10.17348.1, Copyright © Data Sciences Internation                                                                                                    | nal 1996-2018                                                                                                    |
|-------------------------------------------------------------------------------|----------------------------------------------------------------------------------------------------|----------------------------------------------------------------------------------------------------|
| Configuration                                                                 | Implant Details                                                                                                    | 6                                                                                                    |
| <ul> <li>✓ CLC Configuration</li> <li>✓ 650480</li> <li>▷ ✓ 661938</li> </ul> | Implant Name:<br>661938 Set Implant Name<br>Enabled: ✓<br>About:<br>Model: PTD-SIM<br>SN: 661938<br>Frequency: F1-B1<br>Activation Date: 3/20/2017<br>Mfg Date: 11/20/2012<br>Battery: 3.62V [=== ]<br>Implant found and connected | Current Mode: Standby<br>Turn Implant Off                                                                           |
| Apply Templates                                                               | Active Channels: Pressure 1 Pressure 2 Biopotential Temperature Activity Save As Template                                                                                                    | Accelerometer Y     Accelerometer Y     Accelerometer Z     Battery Life Remaining     Battery Days Remaining     v |
| Арру страсст                                                                  | Add or remove channel(s), change the name, o                                                                                                    | save & Exit Cancel                                                                                                  |

#### CHOOSE DEVICE TO SIMULATE.

- i. To simulate an L21 implant, leave the default values/active channel settings.
- ii. To simulate an alternative implant, simply deactivate the appropriate channel by clickand-dragging the item from the Active Channels box to the Inactive Channels box as shown below. This example shows the procedure for simulating the L11 or M11 implant.

| PhysioTel Digital Hardware Con                                                  | nfiguration 1.10.17348.1, Copyright © Data Sciences International 1996-2018                                                                                                    |    |
|---------------------------------------------------------------------------------|----------------------------------------------------------------------------------------------------|----|
|                                                                                 |                                                                                                    | 0  |
| Configuration                                                                   | Implant Details                                                                                                    |    |
| <ul> <li>▲ CLC Configuration</li> <li>▲ ○ 650480</li> <li>▷ ○ 661938</li> </ul> | Implant Name:<br>661938 Set Implant Name<br>Enabled: 🖌                                                                                                    |    |
|                                                                                 | About:                                                                                                    |    |
|                                                                                 | Model:         PTD-SIM           SN:         661938           Frequency:         F1-81           Activation Date:         3/20/2017           Mfg Date:         1/20/2012           Battery:         3.62V           Implant found and connected |    |
|                                                                                 | Active Channels: Inactive Channels:                                                                                                    |    |
|                                                                                 | Pressure 1     Accelerometer X       Pressure 2     Accelerometer Y       Biopotential     Celerometer Z       Temperature     Remove ->       Activity     Signal Strength                                                                      | <  |
|                                                                                 | Save As Template                                                                                                    |    |
| Apply Templates                                                                 | Add or remove channel(s), change the name, or turn the implant off.                                                                                                    |    |
|                                                                                 | Save & Exit Can                                                                                                    | el |

- I. Click Save & Exit.
- 4. In Ponemah v5.20, select **Setup | Auto Configure Protocol** to apply the necessary protocol settings to start an acquisition.

*Note*: If using Ponemah v6.x, skip this step as a Subject will be created with the PTD-SIM automatically.

#### DEFINE AMBIENT PRESSURE VALUE

When comparing derived parameter output obtained during an acquisition to the values within this manual, it is important to use the same Ambient Pressure value. This will eliminate any pressure offset introduced by variation between labs (i.e. altitude or normal fluctuation).

To do this:

- 1. Ensure an Ambient Pressure Reference (APR-1) is not configured (*Selected*) within Hardware | APR Configuration
- 2. In Ponemah v5.20, select **Options | Application Configuration**.

*Note*: In Ponemah v6.x, select **Setup | Application Configuration**.

- 3. Select **Advanced** from the list in the left column.
- 4. Scroll down to **DefaultBarometricPressure**. See the image below.
- 5. Enter **750** in the text box.
- 6. Click OK.

|  | Configuration - Advanced    |                              |                  |   |  |  |  |
|--|-----------------------------|------------------------------|------------------|---|--|--|--|
|  | - Configuration             | Advanced                     |                  |   |  |  |  |
|  | Acquisition Interface       | Setting                      | Value            | ^ |  |  |  |
|  | Data Paths<br>Miscellaneous | Default Barometric Pressure  | 750              |   |  |  |  |
|  | Review                      | DefaultSpecies               | Dog              |   |  |  |  |
|  | Animal ID                   | Directories.CalValueDatabase | C:\Ponemah       |   |  |  |  |
|  | ODBC Interface              | Directories.DerivedPath      | C:\Ponemah_Data\ |   |  |  |  |
|  | Email Alerts                | Directories.RawPath          | C:\Ponemah_Data\ |   |  |  |  |
|  | - arancea                   | EmailAlerts.AlarmDelay       | 10               |   |  |  |  |
|  |                             |                              |                  |   |  |  |  |

#### START ACQUISITION

- In Ponemah v5.20, select File | Save Protocol As, enter a unique name, and select OK. Then, select Acquisition | Start Acquisition.
- In Ponemah v6.x, select the **Play** button associated with the PTD-SIM.

#### **CALIBRATED PRINTOUTS**

The following images are printouts of the waveforms programmed into the PTD-SIM LA simulator as generated by the Ponemah data acquisition system. Note that these waveforms do not include waveforms for the Temperature or Activity channels. The protocol file used to generate these plots are included on this storage media. (\PTD-SIM Data Files\ PTD-SIM.PRO) Please review the protocol file provided to review the exact settings used to generate this output.

# SIMULATION 1: BLOOD PRESSURE, AND ECG

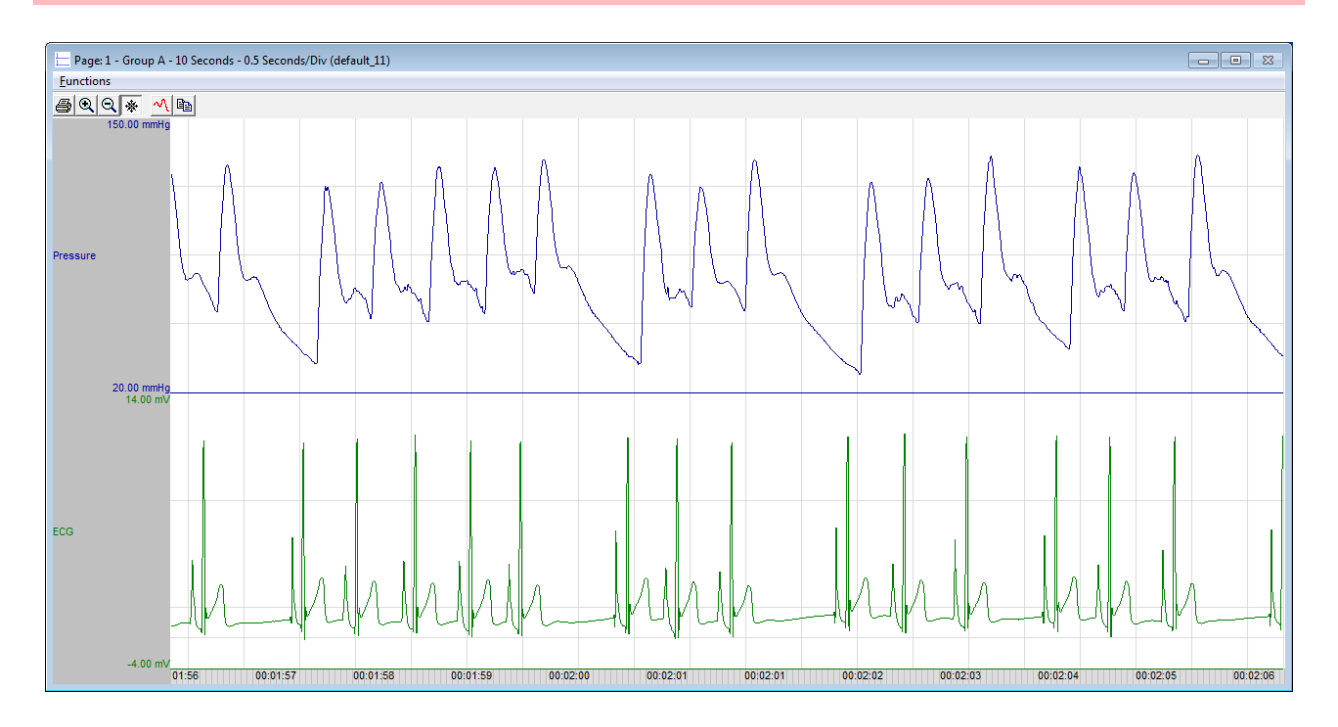

# SIMULATION 2: L21 LV PRESSURE, BLOOD PRESSURE, AND ECG

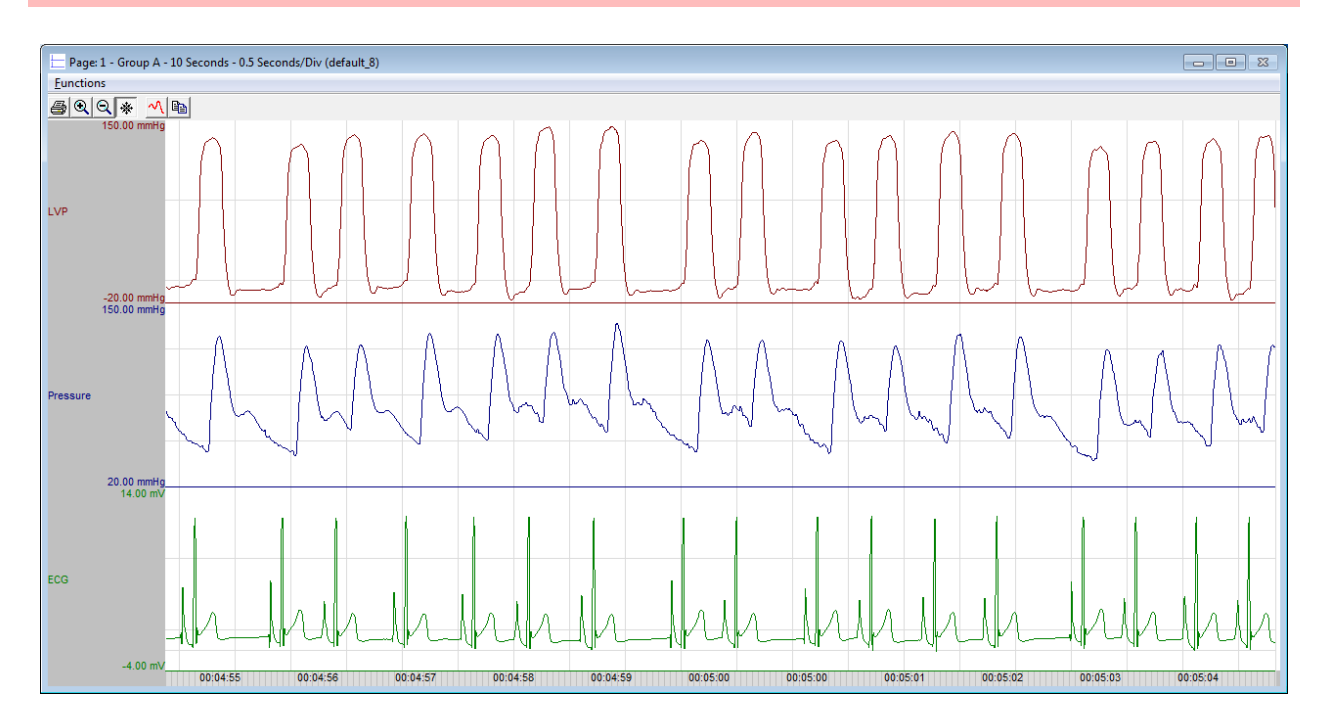

# PTD-SIM LARGE ANIMAL SIMULATIONS, DERIVED PARAMETERS FROM PONEMAH

The table below lists the derived parameters generated by Ponemah using the physiologic canine data stored on the PTD-SIM.

- The data was reanalyzed in Ponemah Review with the analysis attributes settings listed below.
- The acquisition duration was equal to 30 minutes.
- The logging rate was set to 60 seconds.
- The default ambient pressure value was 750 mmHg.
- Data was reanalyzed in

| Simulation ID,<br>Description | Default<br>Sample Rate | Pressure 1:<br>Left Ventricle |              | Pressure 2:<br>Systemic BP |              | ECG   |            |
|-------------------------------|------------------------|-------------------------------|--------------|----------------------------|--------------|-------|------------|
| L21, Dog                      | LVP: 500Hz             | HR:                           | 92 ± 2 BPM   | HR:                        | 92 ± 2 BPM   | HR:   | 92 ± 2 BPM |
|                               | BP: 500Hz              | Sys:                          | 140 ± 1 mmHg | Sys:                       | 130 ± 1 mmHg | QT-I: | 234 ± 2 ms |
| Left Ventricular              | ECG: 500Hz             | LVEDP:                        | 7 ± 1 mmHg   | Dia:                       | 57 ± 1 mmHg  | QRS:  | 40 ± 2 ms  |
| Pressure (LVP),               | Temp: 10Hz             | +dP/dt:                       | 3811 ± 20    | Mean:                      | 83 ± 1 mmHg  | RR-I: | 652 ± 2 ms |
| Blood Pressure                |                        | Tau:                          | mmHg/s       | Pulse:                     | 72 ± 1 mmHg  | PR-I: | 104 ± 2 ms |
| (BP), ECG, and                |                        | CI:                           | 21 ± 1 ms    | QA:                        | 147 ± 3 ms   | ST-I: | 197 ± 2 ms |
| Temperature                   |                        |                               | 72 ± 3 (1/s) |                            |              | Temp: | 37 ± 1 °C  |
| L11, Dog                      | BP: 500Hz              |                               |              | HR:                        | 92 ± 2 BPM   | HR:   | 92 ± 2 BPM |
|                               | ECG: 500Hz             |                               |              | Sys:                       | 130 ± 1 mmHg | QT-I: | 234 ± 2 ms |
| BP, ECG and                   | Temp: 10Hz             |                               |              | Dia:                       | 57 ± 1 mmHg  | QRS:  | 40 ± 2 ms  |
| Temp                          |                        |                               | N/A          | Mean:                      | 83 ± 1 mmHg  | RR-I: | 652 ± 2 ms |
|                               |                        |                               |              | Pulse:                     | 72 ± 1 mmHg  | PR-I: | 104 ± 2 ms |
|                               |                        |                               |              | QA:                        | 147 ± 3 ms   | ST-I: | 197 ± 2 ms |
|                               |                        |                               |              |                            |              | Temp: | 37 ± 1 °C  |

# ANALYSIS ATTRIBUTE SETTINGS

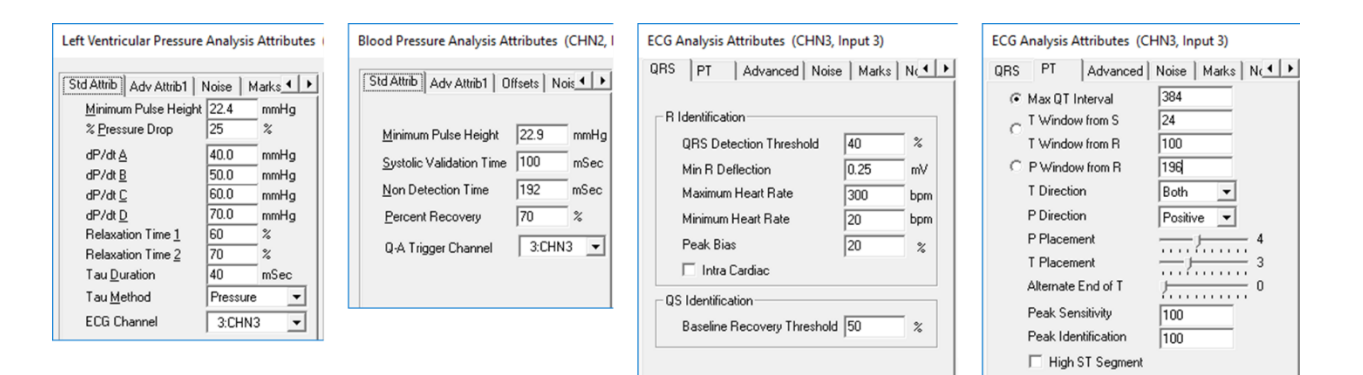

# CONTACTING TECHNICAL SUPPORT

Getting technical support from DSI will, we hope, be a quick and painless process, as we are strongly committed to helping you—our users—get the very best from our products. In other words, when you hit a road block, our aim is get your experiment, monitoring program, or whatever back up and running *as quickly as possible*. We are here to help!

# CONTACT DETAILS

#### DSI TECHNICAL SUPPORT-NORTH AMERICA

Email: Support@datasci.com Toll-free in U.S. and Canada Phone: 1-800-262-9687 Monday through Friday: 8 AM to 5 PM CST (except Holidays)

#### DSI TECHNICAL SUPPORT—EUROPE Email: Europe-support@datasci.com

Phone: +44 1359 259400 Monday through Friday: 8 AM to 5 PM CET

#### DSI TECHNICAL SUPPORT—ALL OTHER COUNTRIES Phone: +1-651-481-7400

# ONLINE RESOURCES

DSI systems provide instrumentation, data acquisition and analysis tools for a wide range of applications. We offer resources to help our customers achieve success when using DSI products in their studies.

Please visit <u>www.datasci.com</u> to access the following resources:

#### • Software and Firmware Downloads

Provides access to the latest software updates, services packs, firmware updates, and release notes.

#### • DSI Support Center

Provides easy access to the following self-help tools when they are needed most:

- Quick Start Guides and Videos
- Product Manuals
- Technical Notes
- Troubleshooting Guides
- And much more!

Download the DSI Support Center App for on-the-go access. Available for both Android and Apple devices.

#### • DSI Bibliography

View thousands of citations from scientific biomedical literature discussing preclinical research studies.